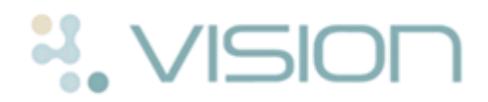

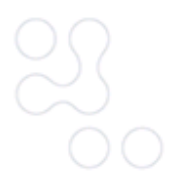

# Patient Services - How to request a Repeat Prescription On-line

Once you have registered for Patient Services, you can view and request your repeat medication, day or night, from anywhere with internet access.

**Note** - You must contact your registered GP Practice to set up your on-line access.

## **Request a Prescription**

To request a repeat prescription:

- 1. Log in to www.patient-services.co.uk in the usual way.
- Select **Prescriptions**, and the Prescriptions screen is displayed. There may be advice regarding prescription ordering from your surgery above your **Request History** and **Available Repeats**.

| Prescriptions                                    |                                                              |                              |                                                                                                    |                                                    |      |
|--------------------------------------------------|--------------------------------------------------------------|------------------------------|----------------------------------------------------------------------------------------------------|----------------------------------------------------|------|
| Request History                                  | <b>Request History</b> - A list<br>of your previous requests |                              | Available Repeats                                                                                                    | Available Repeats:<br>Tick to select medication(s) |      |
| Below is a list of your online requests to date. |                                                              |                              | Only order what you need. Click here for more information about wested or unused medicine.                                           |                                                    |      |
| Request Date                                     |                                                              | Status                       |                                                                                                    |                                                    |      |
| - Tue 22 Sep 2015                                |                                                              | Not Processed                | Drug(s)                                                                                                    |                                                    | -    |
| Drug Do                                          | usage Qu                                                     | antity Last Issued           | Simvastatin 10mg tablets                                                                                                    |                                                    |      |
| Paracetamol 500mg 1<br>capsules D/               | TO 2 CAPSULES UP TO FOUR TIMES (24<br>AILY AS REQUIRED ca    | B) Tue 15 Sep<br>psule 2015  | Paracetamol 500mg capsules                                                                                                    |                                                    |      |
| Simvastatin 10mg 1<br>tablets                    | TABLET ONCE NIGHTLY (28                                      | 3) tablet Tue 15 Sep<br>2015 |                                                                                                    | Req                                                | uest |
| + Tue 22 Sep 2015                                | Click + to view the details of the order.                    | Not Processed<br>Processed   | Unavailable Repeats<br>These prescriptions are not eligible for ordering online. If you require any please contact<br>your practice. |                                                    |      |
| + Sat 12 Sep 2015                                |                                                              |                              | Drug(s)                                                                                                    |                                                    |      |
| + Thu 10 Sep 2015<br>+ Thu 10 Sep 2015           | Not Processed - Reque<br>processed<br>Processed - Request P  | est not yet                  | Aspirin 150mg suppositories                                                                                                    |                                                    |      |

#### Prescriptions screen

- 3. Under **Available Repeats**, select the medications you want to order.
- 4. Click Request

### 5. The Confirm Your Request screen is displayed:

| We use o                                     | cookies to track usage and preferences.                                                | Understand                             |  |  |  |  |
|----------------------------------------------|----------------------------------------------------------------------------------------|----------------------------------------|--|--|--|--|
| ≣♥                                           |                                                                                        | AVIS WADDINGTON                        |  |  |  |  |
| Prescriptions                                |                                                                                        |                                        |  |  |  |  |
| Confirm Your Request<br>Selected Medications | Confirm Your Request lists the medication you have requested                           |                                        |  |  |  |  |
| Simvastatin 10mg tablets                     |                                                                                        |                                        |  |  |  |  |
| Paracetamol 500mg capsules                   | You can enter a message for your                                                       |                                        |  |  |  |  |
| Message for the practice (0                  | may been seen by non-clinical<br>staff at the surgery                                  |                                        |  |  |  |  |
| 1000 characters left                         | Please note that practice staff                                                        | other than the clinician may read this |  |  |  |  |
| ← Back 🗸 🗸 Confirm ←                         | Confirm, orders the medications selected<br>Back, allows you to change your selections |                                        |  |  |  |  |

#### Confirm Your Request

6. Check the items you have ordered and add a message if required (max 1000 characters).

**Be Aware -** Messages added to the request may be viewed by non-clinical staff.

Confirm

7. Click **Confirm** 

to send your request to your GP Practice.

- 8. If delivery:
  - is successful, **Request Sent** is displayed. You will also receive an email confirmation message and/or an SMS (if used at your practice).
  - fails, the "Order Error Error making repeat request, please try again later" message is displayed. Click **Prescriptions Home** Prescriptions Home and try again, if this still does not work click on

Contact Us to report a fault.

9. Once you have finished, click **Log Out** to exit Patient Services.